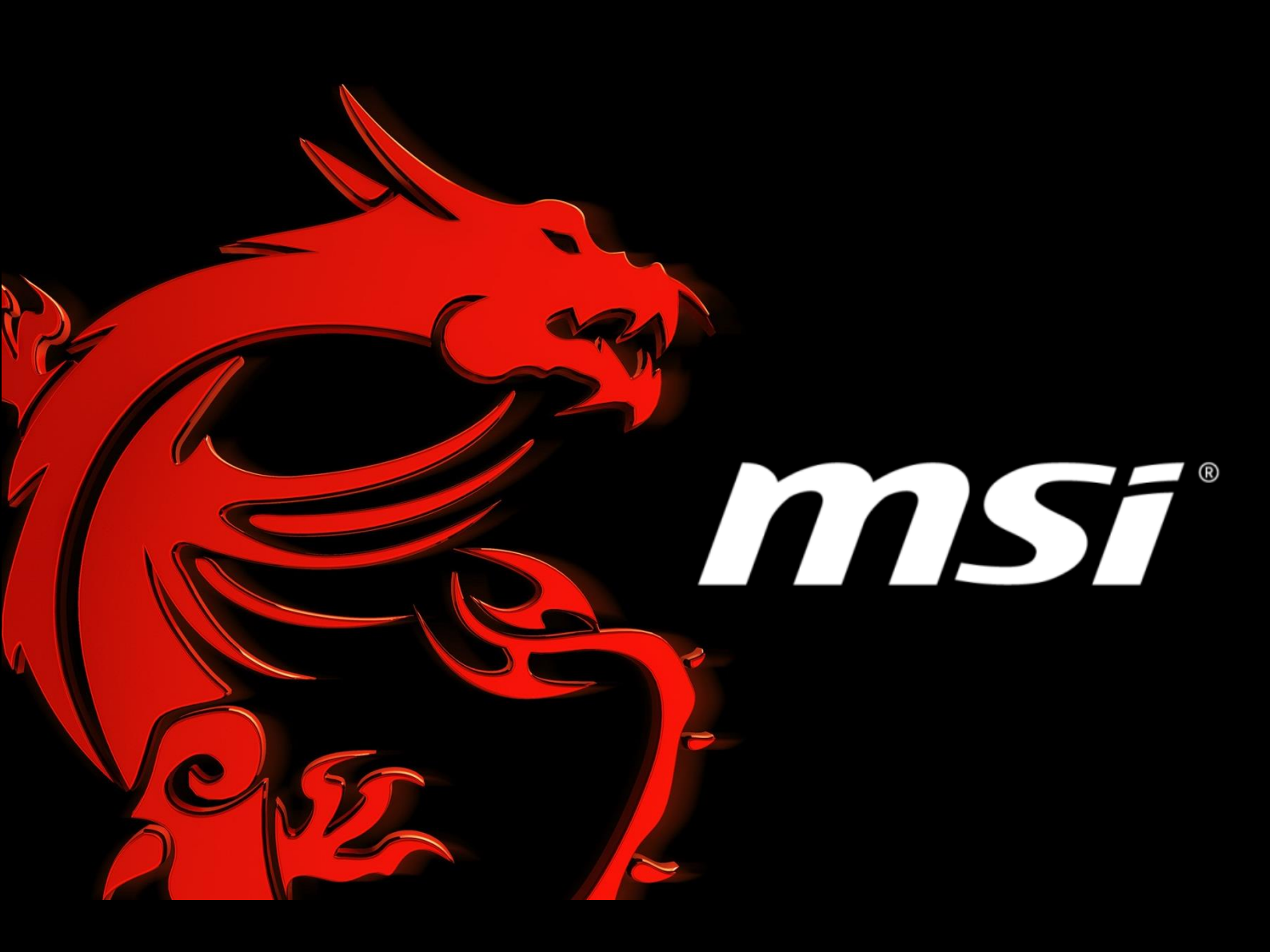

# [Windows 10]

# 如何從Microsoft帳戶登入切換為本機帳戶

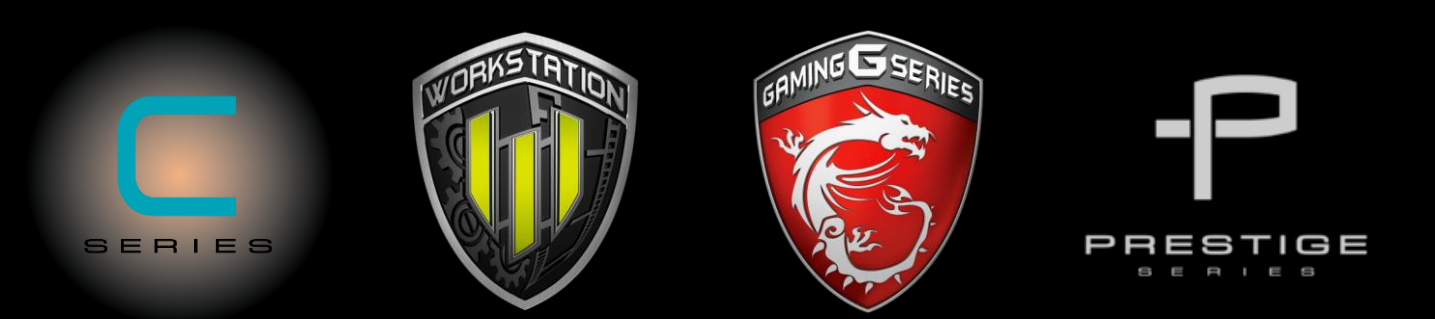

Prepared by MSI NB FAE Team | Revision: 1.0 | Date: 2016 / 10 / 28

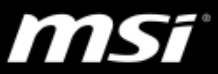

#### [Windows 10] 如何從 Microsoft 帳戶登入切換為本機帳戶登入?

影響機種:本 FAQ 適用於 Windows 10 作業系統

若您原先以 Microsoft 帳戶登入您的 Windows 10,但想要在本機移除該帳戶,改以本機帳戶 登入,請閱讀以下指引切換為本機帳戶。

#### Q: 如何從 Microsoft 帳戶登入切換為本機帳戶登入?

Windows 10 提供以 Microsoft 帳戶登入方式,讓您能透過一次登入取得所有 Microsoft 服務。若您想改以本機帳戶登入,請參考以下步驟

1. 登入系統,點選視窗鍵,點選變更帳戶設定 (左側人像圖示)

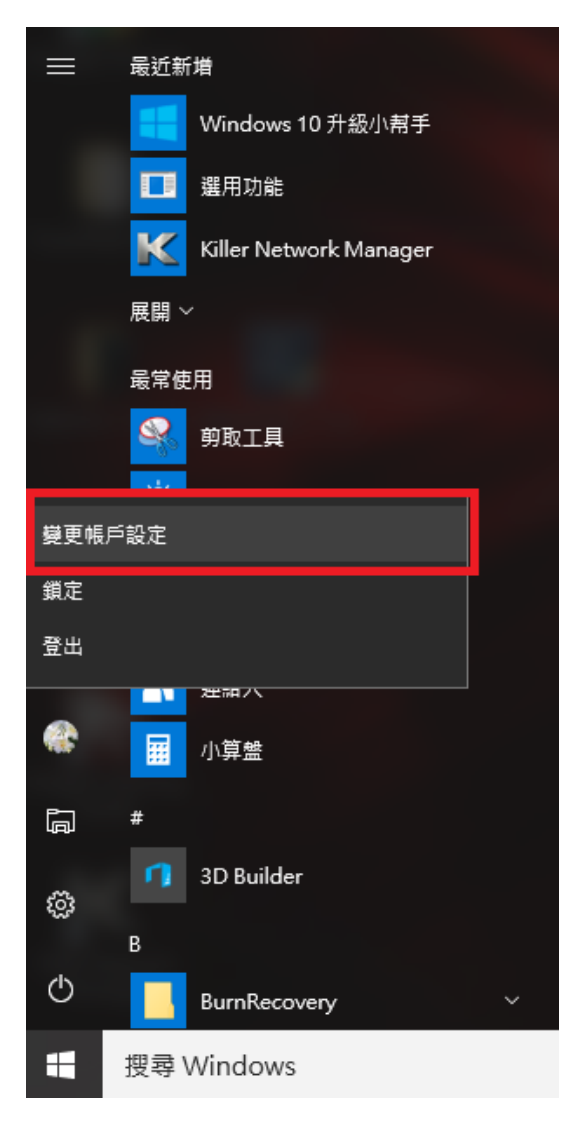

**MS**ĩ

2. 點選以本機帳戶登入

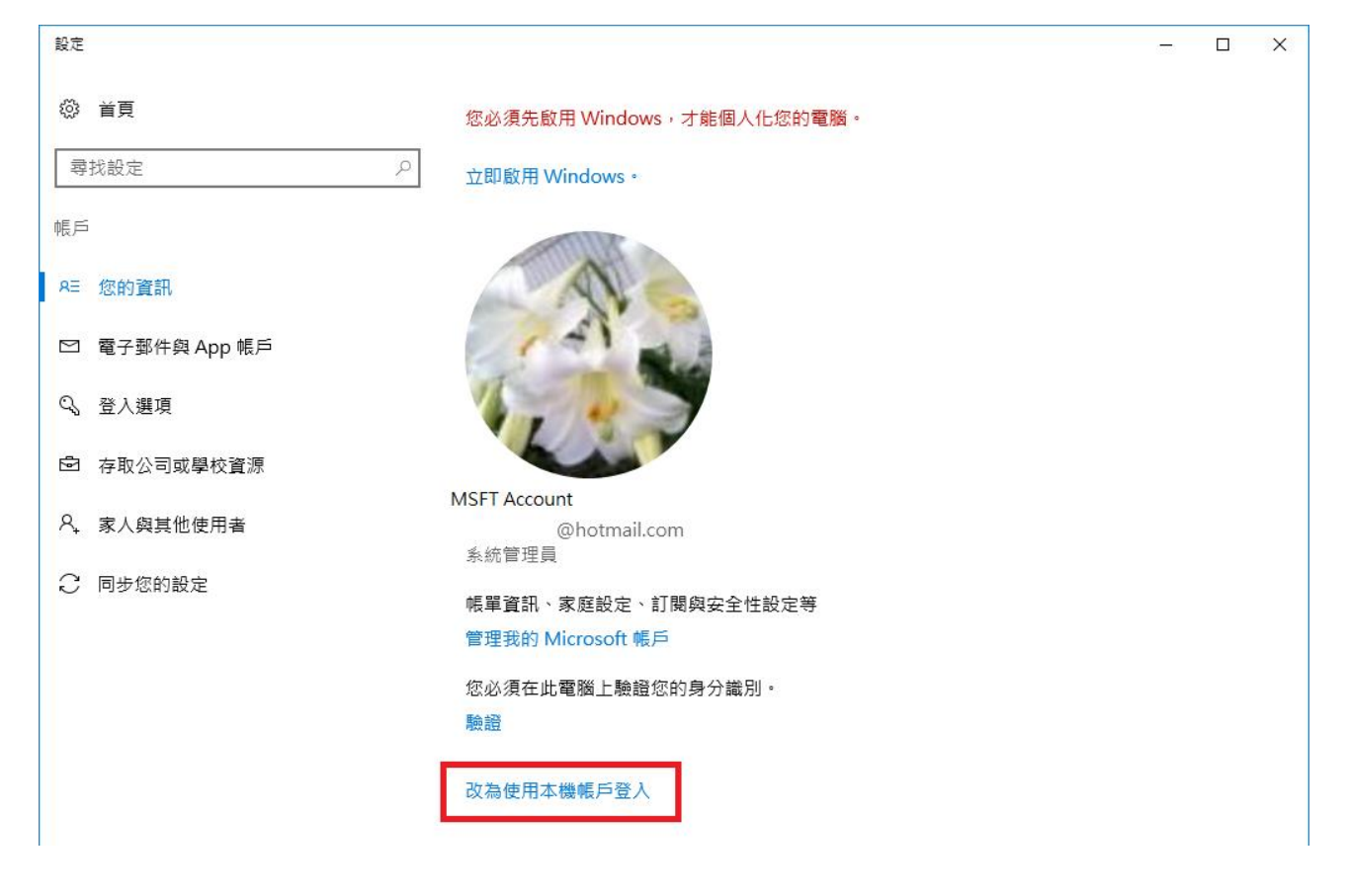

3. 輸入您的 Microsoft 帳戶密碼

| 切換至2<br><sup>您只能使用此语</sup><br>為您將需要登日 | S 機帳戶<br>電腦上的帳戶,而不能使用 Microsoft 帳戶來登入。請立即儲存您的工作,因<br>出才能這麼做。 |
|---------------------------------------|--------------------------------------------------------------|
| 首先・我們需要                               | 要驗證您目前的密碼。                                                   |
|                                       | @hotmail.com                                                 |
| 目前密碼                                  |                                                              |
|                                       |                                                              |
|                                       | 下一步取消                                                        |

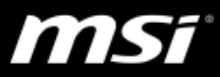

4. 指定本機帳戶名稱與密碼,點選下一步

| <ul> <li>切換至本機</li> <li>輸入下列資訊・從現在</li> <li>若使用 PIN 或 Windo</li> </ul> | 帳戶<br>E起 <sup>,</sup> 您將使用本<br>ows Hello 登入 V | 5機帳戶登入 Windo<br>Vindows,您必須設 | ₩S。<br>定密碼才能繼續使 | 河它們・ |
|------------------------------------------------------------------------|-----------------------------------------------|------------------------------|-----------------|------|
| 使用者名稱                                                                  | FAE                                           |                              | ×               |      |
| 密碼                                                                     |                                               |                              |                 |      |
| 重新輸入密碼                                                                 |                                               |                              |                 |      |
| 密碼提示                                                                   |                                               |                              |                 |      |
|                                                                        |                                               |                              | 下一步             | 取消   |

5. 登出後即可切換至本機帳戶

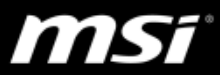

此時仍會有部分 Microsoft 帳戶資訊保留在電腦內,若您希望將其他資訊也移除,請繼續以下步驟:

6. 再次開啟「變更帳戶設定」,並切換到「電子郵件與 App 帳戶」分頁, 在「電子郵件、行事曆與聯絡人」分類,找到您的 Outlook 帳號資訊,點選 「管理」。

| 設定             |                              | - | × |
|----------------|------------------------------|---|---|
| ◎ 首頁           | 您必須先啟用 Windows,才能個人化您的電腦。    |   |   |
| 尋找設定 ク         | 立即啟用 Windows。                |   |   |
| 帳戶             | 電子郵件、行事曆與連絡人                 |   |   |
| 8三 您的資訊        |                              |   |   |
| ☑ 電子郵件與 App 帳戶 | 十                            |   |   |
| 🔍 登入選項         | ● Motmail.com<br>Outlook     |   |   |
| ▶ 存取公司或學校資源    | 管理                           |   |   |
| A₊ 家人與其他使用者    |                              |   |   |
| ∂ 同步您的設定       | 其他應用程式所使用的帳戶                 |   |   |
|                | ●hotmail.com<br>Microsoft 帳戶 |   |   |
|                |                              |   |   |
|                | 管理    移除                     |   |   |
|                |                              |   |   |

7. 點選刪除帳戶

| 帳戶設定                            | ×  |
|---------------------------------|----|
| Outlook 帳戶設定                    |    |
| 0 @hotmail.com                  | n  |
| 帳戶名稱                            |    |
| (Dutlook                        | ×  |
| 變更信箱同步設定<br>用於同步內容的選項。          |    |
| <b>變更帳戶設定</b><br>變更您的密碼或其他帳戶設定, |    |
| <b>删除帳戶</b><br>從您的裝置移除此帳戶。      |    |
|                                 |    |
|                                 |    |
|                                 |    |
|                                 |    |
| 儲存                              | 取消 |
| 10 IS                           |    |

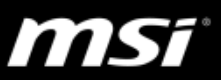

8. 確認刪除

| 帳戶設定            |              |        |         | × |
|-----------------|--------------|--------|---------|---|
| 刪除此帳戶?          |              |        |         |   |
| 0 🗸             | @hotmail.con | n      |         |   |
| 如果您刪除此帳戶<br>內容。 | 5,系統將從山      | 比裝置中移除 | 與它相關聯的所 | 有 |
| 確定要繼續?          |              |        |         |   |
|                 |              |        |         |   |
|                 |              |        |         |   |
|                 |              |        |         |   |
|                 |              |        |         |   |
|                 |              |        |         |   |
|                 |              |        |         |   |
|                 |              |        |         |   |
|                 |              |        |         |   |
|                 |              |        |         |   |
| 刪除              | *            |        | 取消      |   |

9. 接著請在「其他 App 使用的帳戶」找到您的帳戶,點選移除

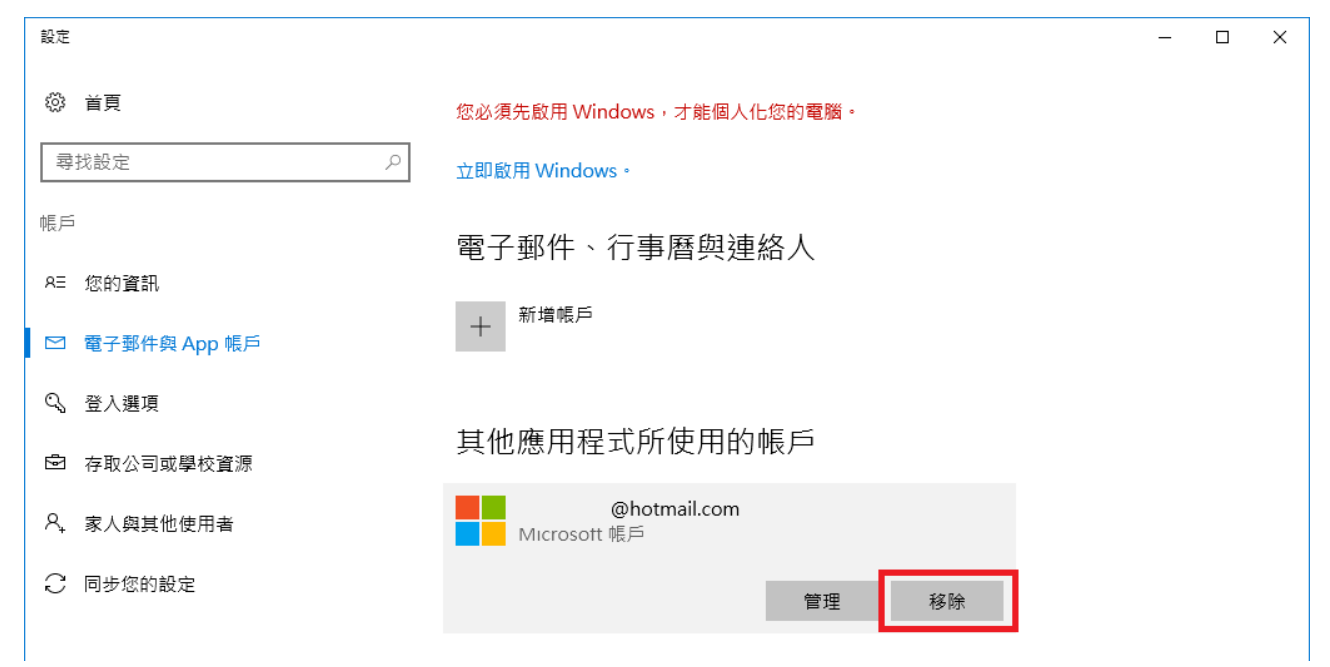

## **MS**ĩ

#### 10.點選「是」

| 設定                                     | - D X                                                     |
|----------------------------------------|-----------------------------------------------------------|
| <ul> <li>☆ 首頁</li> <li>尋找設定</li> </ul> | 您必須先啟用 Windows,才能個人化您的電腦。<br>立即啟用 Windows。                |
| 帳戶<br>85 您的 <b>資</b> 訊                 | 電子郵件、行事曆與連絡人                                              |
| ☑ 電子郵件與 App 帳戶                         | 十 新增帳戶                                                    |
| 🔍 登入選項                                 |                                                           |
| ➡ 存取公司或學校資源                            | 其他應用程式所使四位地區 后<br>確定要移除此帳戶?這將會移除與它關聯的電子郵件與所有              |
| A, 家人與其他使用者                            | 内容・您的組織可能也會移除儲存在此裝置上的某些資料。<br>@hotma<br>Microsoft 帳戶<br>是 |
| ○ 同步您的設定                               | 管理    移除                                                  |
|                                        |                                                           |

#### 11.檢查此處資訊是否已清除完畢

| 設定                                             |                                            | - | × |
|------------------------------------------------|--------------------------------------------|---|---|
| <ul><li>◇ 首頁</li><li>尋找設定</li></ul>            | 您必須先啟用 Windows,才能個人化您的電腦。<br>立即啟用 Windows。 |   |   |
| 帳戶<br>8Ξ 您的資訊                                  | 電子郵件、行事曆與連絡人                               |   |   |
| ☑ 電子郵件與 App 帳戶                                 | 十 新增帳戶                                     |   |   |
| Q,登入選項 ★ ● ● ● ● ● ● ● ● ● ● ● ● ● ● ● ● ● ● ● | 其他應用程式所使用的帳戶                               |   |   |
| A. 家人與其他使用者                                    |                                            |   |   |
| ○ 同步您的設定                                       |                                            |   |   |